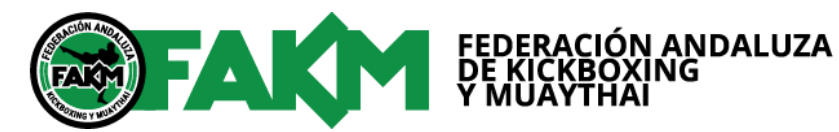

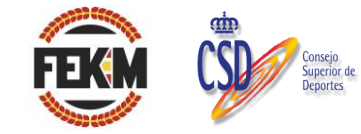

| Fecha de Celebración: | Sábado, 5 de junio de 2021                                |
|-----------------------|-----------------------------------------------------------|
| Destinatario:         | TODOS LOS CLUBS ANDALUCES                                 |
| Asunto:               | CIRCULAR Celebración Campeonato de Andalucía Tatami Sport |

## CAMPEONATO DE ANDALUCÍA TATAMI SPORT 2021

| Lugar:                           | Se realizará en el <b>Pabellón Cubierto de Ogíjares</b> , en C/ Rio Genil, s/n OGIJARES (18151) Granada                                                                                                    |  |  |  |  |
|----------------------------------|----------------------------------------------------------------------------------------------------|--|--|--|--|
| Horario:                         | 09:00 – Pesaje<br>11:00 – Comienzo de la competición.                                                                                                    |  |  |  |  |
| Desarrollo de la<br>competición: | El orden de las modalidades se informará previamente.                                                                                                    |  |  |  |  |
|                                  | <ul> <li>El precio de inscripción por deportista es de 6 €, para una modalidad, y de 10<br/>€ para dos modalidades máximo. Los pagos de las inscripciones de todos los<br/>competidores tendrá que realizarse en un solo pago por parte del club.</li> </ul>                                            |  |  |  |  |
|                                  | <ul> <li>Un mismo club podrá presentar a varios competidores en el mismo peso y<br/>misma modalidad del campeonato.</li> </ul>                                                                                                    |  |  |  |  |
|                                  | La categoría de 8 a 10 años sólo podrá participar en una modalidad.                                                                                                    |  |  |  |  |
| Inscripciones:                   | <ul> <li>Las inscripiones del campeonato deberán realizarse a través de la plataforma<br/>Sportdata: <u>https://www.sportdata.org/kickboxing/set-</u><br/>online/?subsystem_select=prod</li> </ul>                                                                                                    |  |  |  |  |
|                                  | <ul> <li>Las inscripciones en Sportdata las tendrán que realizar obligatoriamente cada<br/>club siguiendo las instrucciones del tutorial que se acompaña como anexo a<br/>esta circular.</li> </ul>                                                                                                    |  |  |  |  |
|                                  | • Período de inscripción en la plataforma Sportdata: <b>del 10 de mayo a las 09:00</b><br><b>horas hasta el 25 de mayo a las 23:59:00 horas.</b> Los clubs que no realicen<br>la inscripción en este periodo, no podrán inscribirse posteriormente, ya que la<br>plataforma se cerrará automáticamente. |  |  |  |  |
|                                  | <ul> <li>Todos los clubes tendrán que enviar el justificante de pago a:<br/><u>administracion@fakm.org</u> y <u>secretariageneral@fakm.org</u></li> </ul>                                                                                                    |  |  |  |  |
| Entrenadores:                    | Tendrán que tener titulación FAKM-FEKM y licencia al día. Dos entrenadores máximo                                                                                                    |  |  |  |  |
| Medallero:                       | Sólo obtendrán medalla los campeones y subcampeones que havan competido                                                                                                    |  |  |  |  |
| Nº de Cuenta:                    | BANKIA - ES32 2038 3609 58 6000134823                                                                                                    |  |  |  |  |

Granada, a 09 mayo de 2021

### Secretaria General de la FAKM

Fdo. Consuelo García Sierra

VºBº Presidente de la FAKM

Fdo. Rafael Francisco González Gil

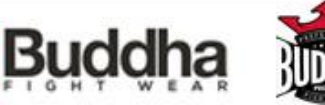

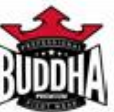

2020

# CREAR UN USUARIO EN SPORTDATA

CREACIÓN DE DEPORTISTAS, ENTRENADORES, ARBITROS

## 1. Crear el club en sportdata.

- **1.1.** Para ello pulsaremos el siguiente enlace:

   https://www.sportdata.org/kickboxing/set-online/?subsystem\_select=prod
  - <complex-block>Contraction of the second determined of the second determined of th
- 1.2. Pulsaremos sobre login, que aparece en la parte superior derecha.

1.3. Nos saldrá una pantalla que pone LOGIN EQUIPO/ASOCIACIÓN. Le damos a CREAR NUEVA CUENTA

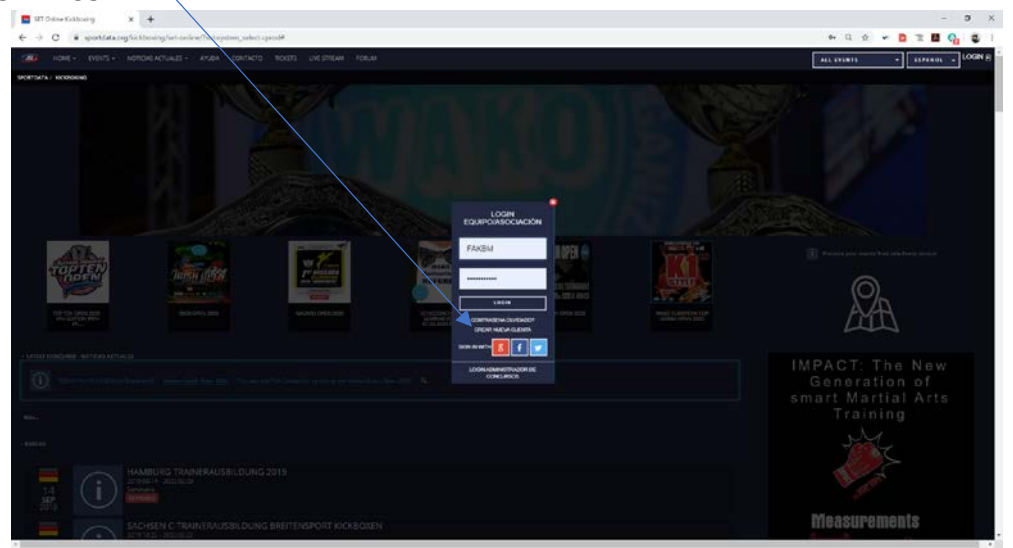

**1.4.** Rellenamos todos los datos que nos pide. Los campos con un \*, son obligatorios.

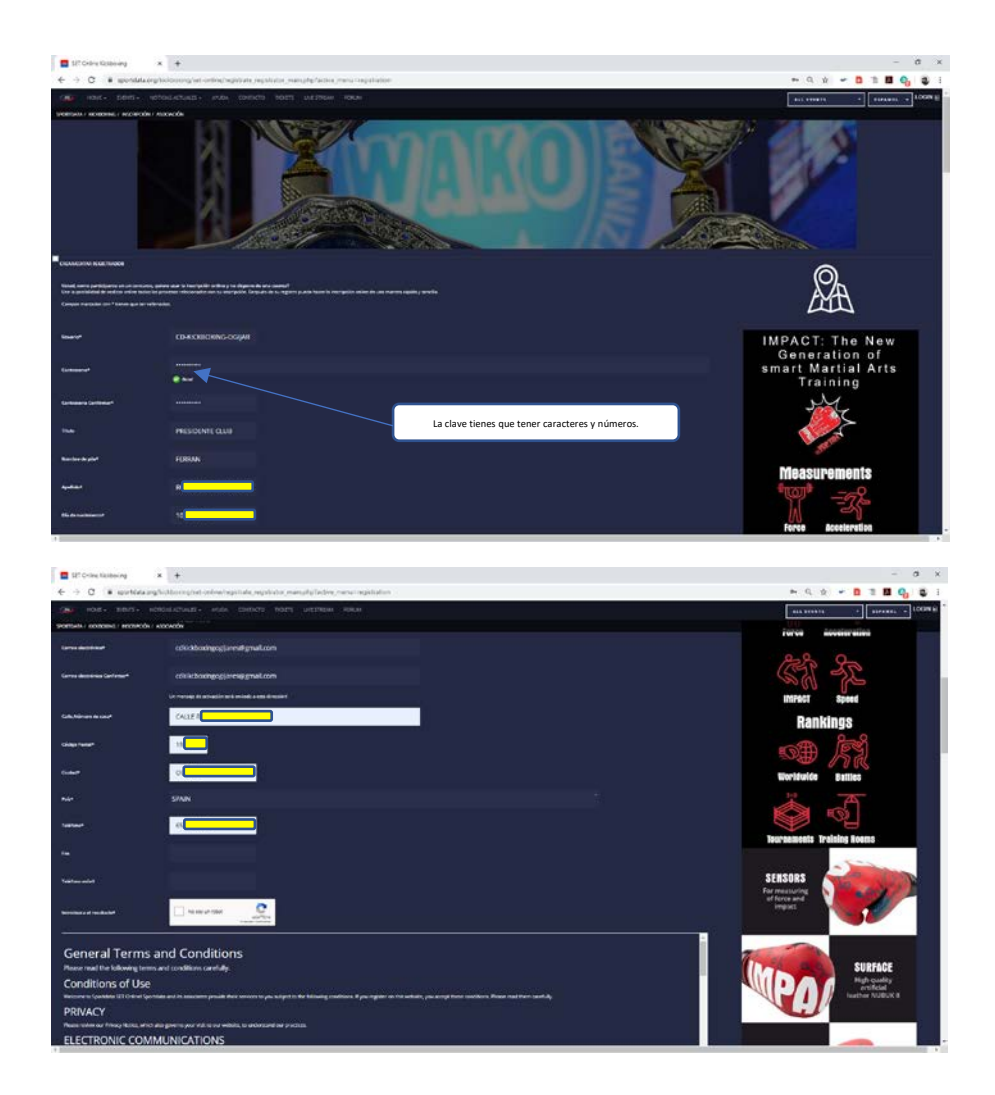

## **1.5.** Importante, marcar los siguientes campos:

1.5.1.Marcamos la opción: No soy un robot...

1.5.2 Marcamos la opción: \*Con esto acepto las condiciones generales ...

| ter strone same a strone strone stron    | - σ ×                                                                                                    |
|----------------------------------------------------------------------------------------------------|----------------------------------------------------------------------------------------------------|
|                                                                                                    | - 9 v - D 1 🖬 😋 😂 i                                                                                                    |
| and water samely waterates, wate control tall using the                                                                                                    | ANT COMPANY AND A DESCRIPTION OF A DESCRIPTION OF A DESCR |
|                                                                                                    | SERSORS<br>Breaking<br>Breaking                                                                                                    |
| Resistantion of participants                                                                                                    | SURFACE                                                                                                    |
|                                                                                                    |                                                                                                    |
| Event information and hyperlinks                                                                                                    |                                                                                                    |
| Approximate balance of table (intervenue) the extended and its provides of table intervenue and ingenities (and intervenue) and its IED Obligatedary.                                                                                                    |                                                                                                    |
| QUESTINGS<br>(perior specify set fore) they have a dry calls call calls and the structure structure with structure and transit of the structure and transit or structure and a structure and and the structure and the structure and th | SHAPE<br>Procurved<br>glove for partice                                                                                                    |
| Privacy Policy                                                                                                    |                                                                                                    |
| What this policy dovers                                                                                                    |                                                                                                    |
|                                                                                                    | FOAM<br>High-sed Form<br>Participant and<br>accuracy                                                                                                    |
| Normal and and another Minimatics Minimatics     Normal and another Minimatics Minimatics                                                                                                    |                                                                                                    |
| Ten Teny May peer far finanzian 🖏 peer da antara per ang pendan a serieng na serieng da antara pendan far ang ka pendag serieng da antara pendag da antara pendag da antar                                                                                                    | GLOVE<br>The result is<br>high-quality training                                                                                                    |
|                                                                                                    | equipment M M D                                                                                                    |

1.6. Si todo hay ido correctamente, nos tiene que salir una pantalla como la siguiente, el cual nos indica que vayamos al correo electrónico que hemos dado y pinchar en el enlace que han enviado.

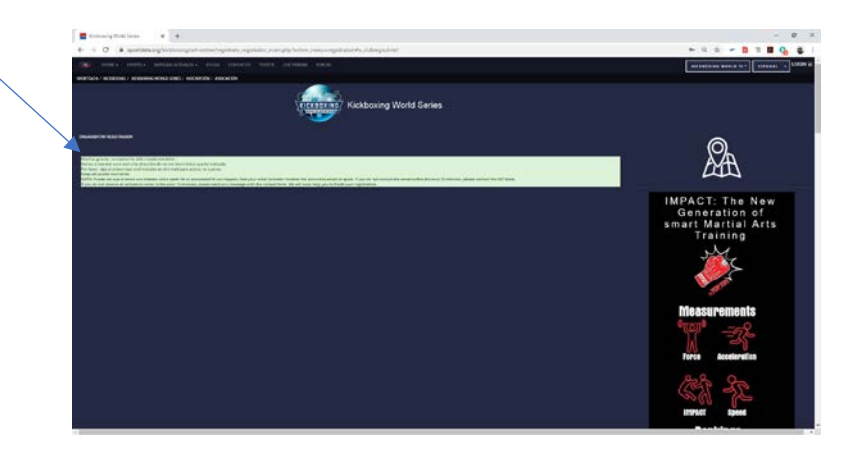

**1.7.** Os llegará un correo parecido al que se muestra en la pantalla siguiente. Ahora hay que pulsar en el enlace que pone aquí:

| ← → C ■ mail.googie.com                                                        | Maluri MecouTMigueClin00CqpHillinetri/Chi0                                                                                                    | ÷ •                    | 0 7 |   | G  |   |
|--------------------------------------------------------------------------------|----------------------------------------------------------------------------------------------------|------------------------|-----|---|----|---|
| = M Gmail                                                                      | Q Buscar correc -                                                                                                    |                        |     | 0 |    | O |
| + Reductor                                                                     |                                                                                                    | 1 (w 18                | 4   | 9 | ٥  |   |
| Recibidos                                                                      | Activation link for SET Online Kickboxing features                                                                                                    |                        |     | ÷ |    |   |
| Destacados     Pospuestos                                                      | infeg spondarsleng                                                                                                    | 1222 Paper 6 minutorij | ¢   | * | S. | 0 |
| <ul> <li>Enviados</li> <li>Berradores</li> <li>Spambex</li> <li>Más</li> </ul> | Thank you for andly SET-Online Robberlag<br>Year I In-Youne (CE-MCHROM'S GOULAREES<br>Heart sciences and you RET Online you level to casy the line was your demand to activate your account                                                                                                    |                        |     |   |    | + |
| 10800 + +                                                                      | ten Amerikaansis ne konservis kurisaansin ale (m. 2017) 1971 2020 1982 2003 2004 2004 2004 2004<br>Werk Monaton achiev, kaaskie here (taas analysis analysis and taas analysis and taas analysis and taas analysis<br>See 1. ST Confect Is see alekka ministration analysis<br>Ministrana, canader, soch adam 2004 2004 2004 2004 2004 2004 2004 200                                                                                     |                        |     |   |    |   |
|                                                                                | Step 3: 541 Solline kan taalimpil Alea, Addi arowa Competition<br>Selli Sonno ad Anno and Anno Addi Anno Addi Anno Addi<br>Step 4: 451 Solline kan takan Salah Ada ana step 7 Angolane ta Evente<br>Heli Sonno and Addi Solline takan Salah Addi Addi Addi Selline ta Salah Salah Salah Salah Salah Salah Salah Salah<br>Heli Sonno and Addi Solline takan Salah Salah Salah Salah Salah Salah Salah Salah Salah Salah Salah Salah Salah |                        |     |   |    |   |
| No hay chais reciester.<br>Iniciar uno herve                                   | eren sein referan Vern Polouenta zenu                                                                                                    |                        |     |   |    |   |
|                                                                                |                                                                                                    |                        |     |   |    |   |
| 194                                                                            | 4. Responder 18. Reeminer                                                                                                    |                        |     |   |    |   |

**1.8.** Al pinchar en el enlace y si todo ha ido correctamente, os tiene que salir una pantalla como la siguiente:

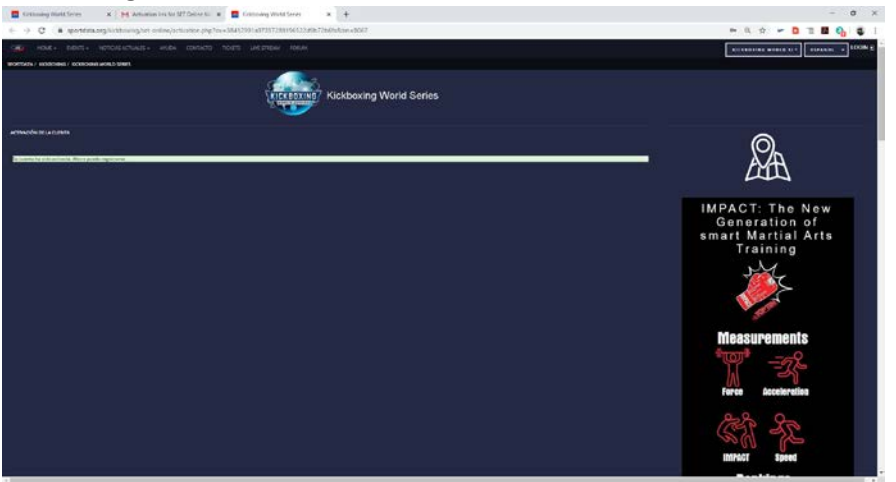

1.9. Una vez hecho esto, ya podemos entrar con nuestro usuario en sportdata y crear nuestros deportistas, entrenadores etc. Para ellos entramos en el enlace del punto 1.1 y le damos a login. Ponemos nuestro nombre y clave y le damos a login.

https://www.sportdata.org/kickboxing/set-online/?subsystem\_select=prod

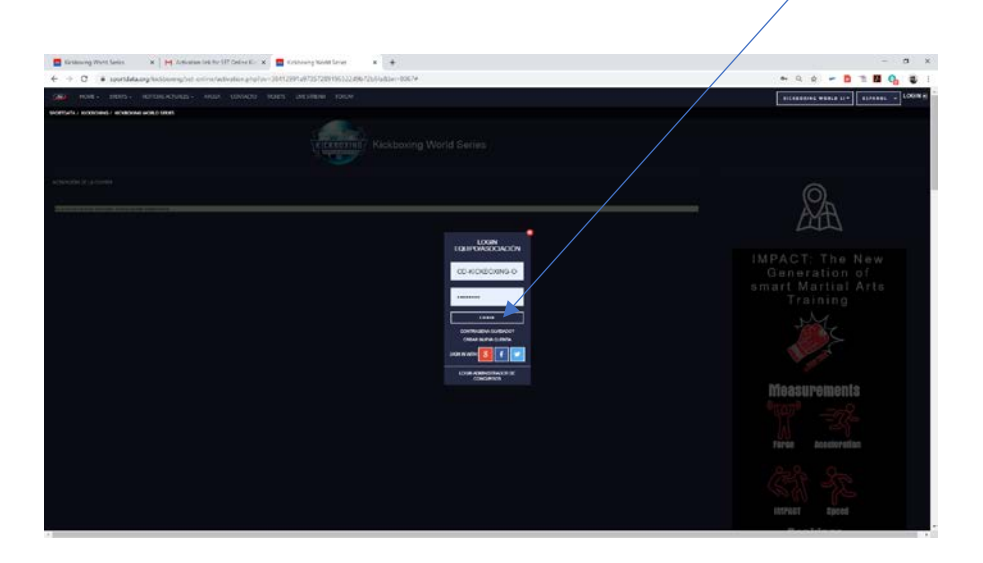

1.10. Una vez entrado nos aparece la siguiente pantalla:

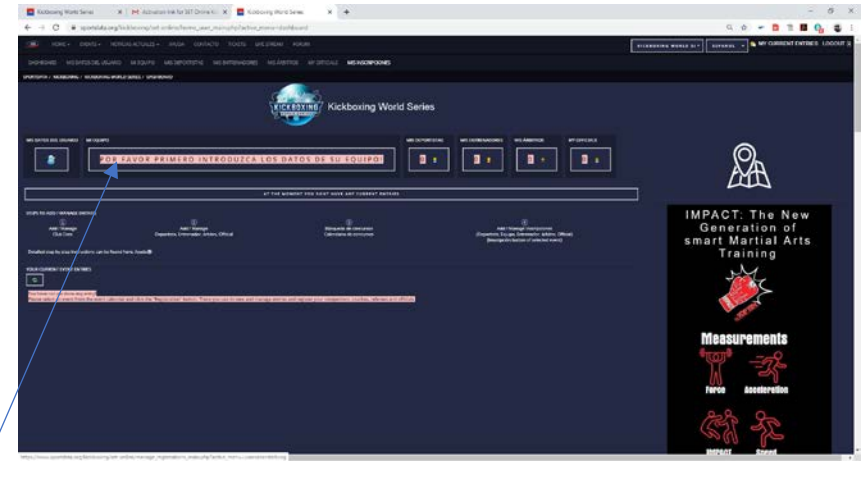

- 1.10.1. Primer paso: Pulsamos donde pone "POR FAVOR PRIMERO INTRUDUZCA LOS DATOS DE SU EQUIPO!".
- 1.10.2. Rellenamos los datos de la siguiente pantalla y le damos a ENVIAR.

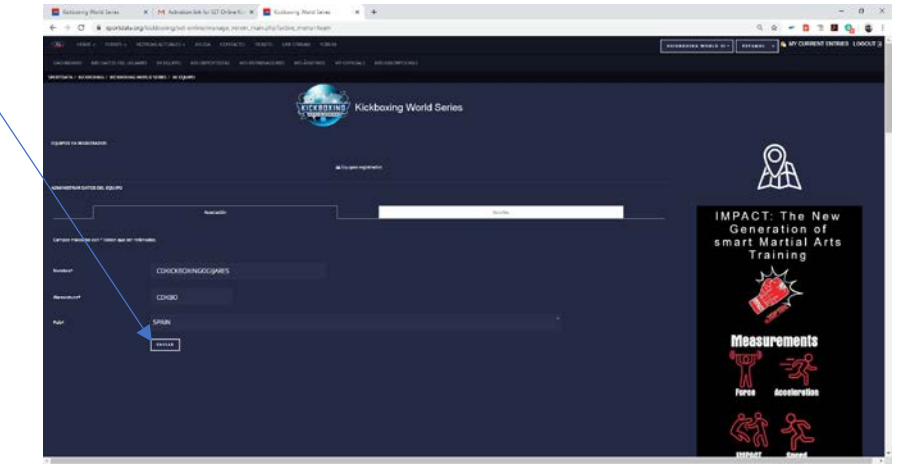

**1.10.3.** Le damos a Seleccionar archivo. Aquí buscaremos el logo de nuestro club en formato jpg y con una dimensión máxima de 1180x788 pixel. Si no tenéis logo, buscar cualquier imagen jpg que cumpla dichas características.

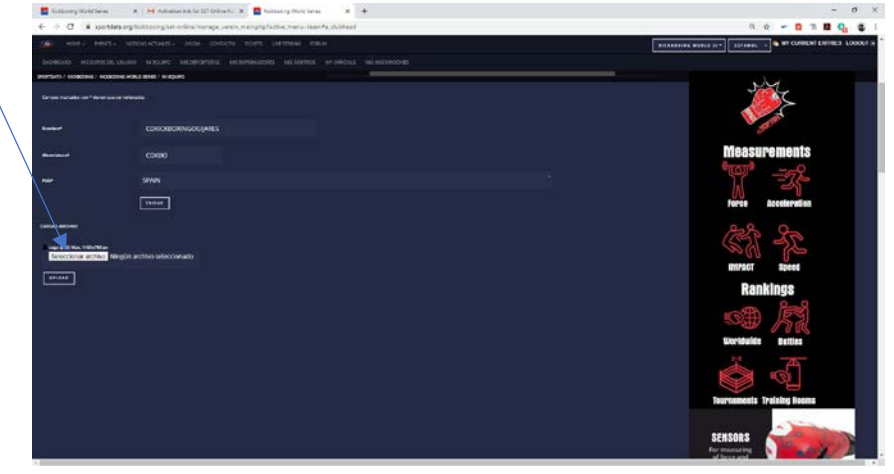

#### 1.10.4. Le damos a UPLOAD para subir nuestro logo.

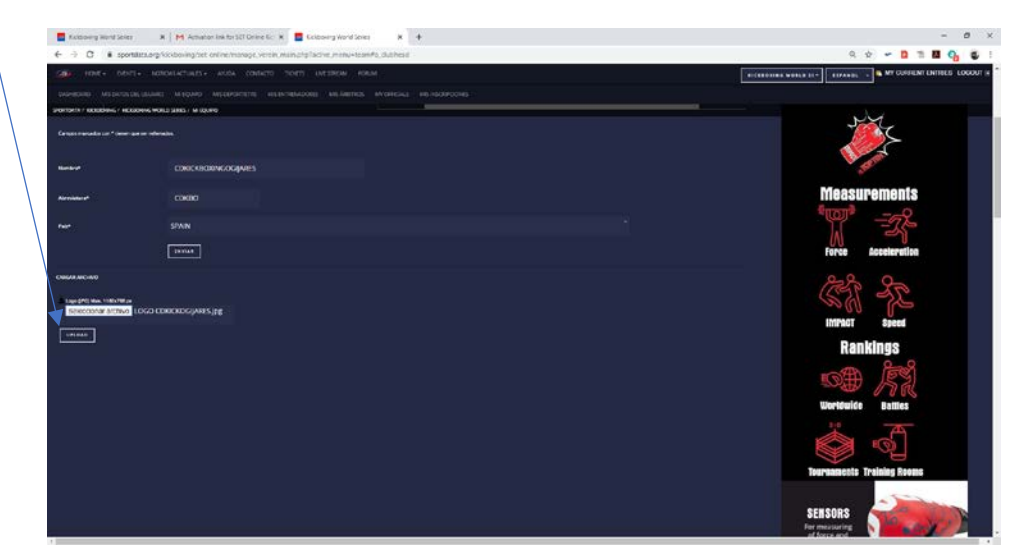

Si todo ha ido correctamente no saldrá la siguiente pantalla.

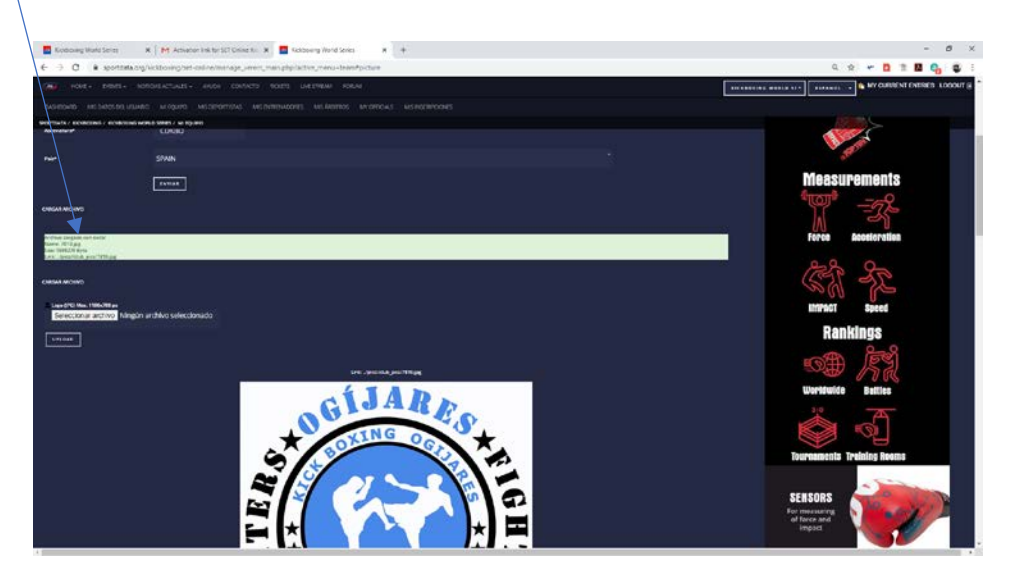

**1.10.5.** Ya hemos introducido los datos de nuestro equipo. Ahora toca introducir los datos de MIS DEPORTISTAS. Dicha opción se encuentra arriba:

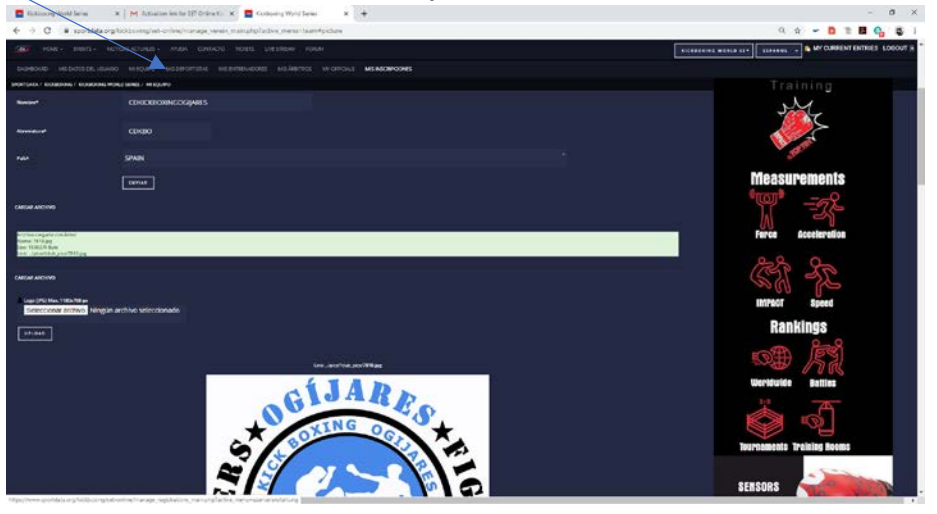

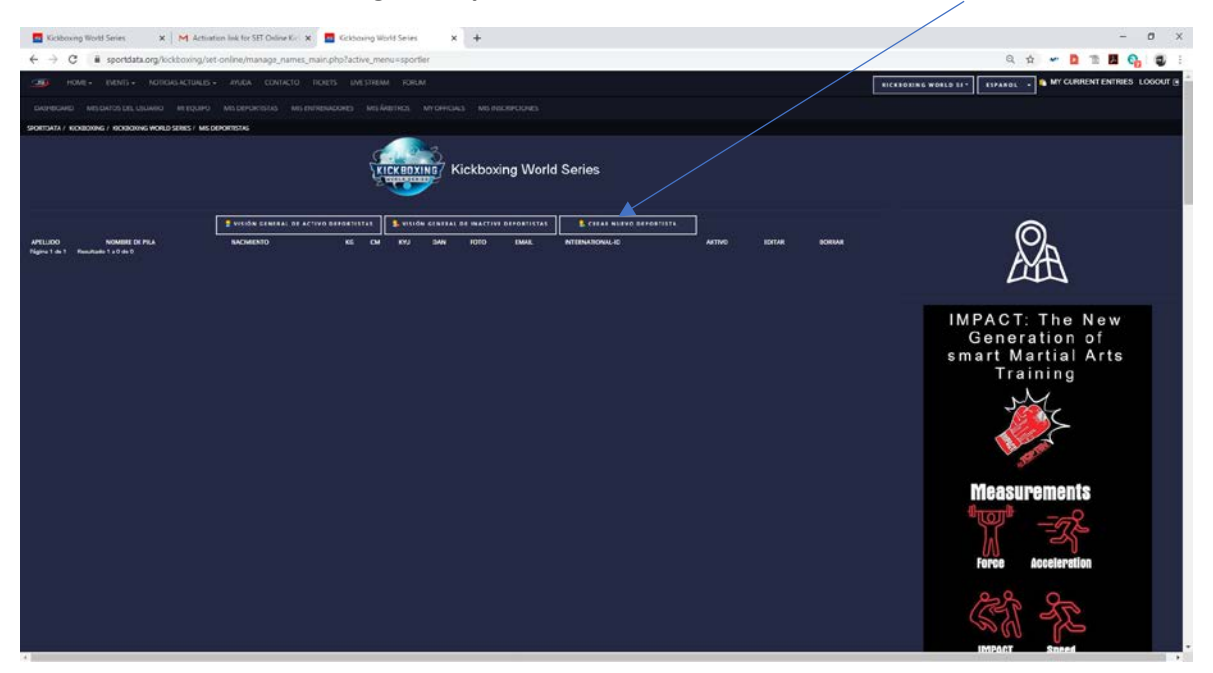

#### Nos saldría la siguiente pantalla, donde le damos a: CREAR NUEVO DEPORTISTA

1.10.6. Rellenamos aquellos campos que ponen un \*, y además el campo Peso/Kg. IMPORTANTE: todos los datos introducidos tienen que ser reales, y tal y como aparecen en el DNI. Es decir, en Nombre de Pila, ponemos el nombre como aparece en el DNI, no un diminutivo o un mote. La fecha de nacimiento, el sexo y el Peso/Kg tienen que ser reales, porque cuando vayáis a inscribir a esa persona en una categoría de peso y edad, sólo saldrán activas aquellas en las que se puede presentar. Cualquier campo de estos se pueden modificar en un futuro, pero lo que tenéis que tener en cuenta, es que a la hora de inscribir en cualquier campeonato de sportdata, saldrán automáticamente las categorías de edad y peso que pueden inscribirse.

| Kickboxing World Series X M Actuation link for SET Online I                   | Gr. 🗙 🧮 Goldaning World Series 🛛 🗙 🕂            |                                 |    | - 0 ×                |
|-------------------------------------------------------------------------------|-------------------------------------------------|---------------------------------|----|----------------------|
| $\leftarrow$ $\rightarrow$ C is sportdata.org/lickboxing/set-online/manage_na | mes_main.php?active_menu=sportier&name_action=i | new&r=1508245688#a_sportlerhead |    | Q 🟚 🛩 🗖 🏗 💆 😜 🗄      |
|                                                                               |                                                 |                                 |    | RICKEORING WORLD 11* |
|                                                                               |                                                 |                                 |    |                      |
| SPORTSATA / ROBORING / ROBORING WORLD SERES / MIS DEPORTSENS                  |                                                 |                                 |    |                      |
| Report of R                                                                   |                                                 |                                 |    |                      |
| Campos marcados con * tienen que ser refenados.                               |                                                 |                                 |    |                      |
|                                                                               |                                                 |                                 |    | IMPACT: The New      |
| Numbre de plat                                                                | IOSE                                            |                                 |    | Generation of        |
|                                                                               |                                                 |                                 |    | Training             |
| Apartidat                                                                     | PEREZ PEREZ                                     |                                 |    |                      |
| Corres electrinico                                                            |                                                 |                                 |    |                      |
|                                                                               |                                                 |                                 |    | S S                  |
| Receiver 1                                                                    | 10-03-1981                                      |                                 |    | ateria               |
| Pres Ag                                                                       | 74                                              |                                 |    | Measurements         |
|                                                                               |                                                 |                                 |    |                      |
| Essaure fun                                                                   |                                                 |                                 |    | ₩ =2F                |
| -                                                                             | 0                                               |                                 |    | Force Acceleration   |
|                                                                               |                                                 |                                 |    |                      |
| GAN                                                                           |                                                 |                                 |    | Prefe Sta            |
| Sec.4                                                                         | masculino                                       |                                 |    | SA 72                |
|                                                                               |                                                 |                                 |    | IMPACT Speed         |
| Vesters in Baue in selectors                                                  |                                                 |                                 |    | Rankings             |
| Nacion                                                                        | SPAIN                                           |                                 |    | 8-8                  |
| National Atlanta ID                                                           |                                                 |                                 |    |                      |
|                                                                               |                                                 |                                 |    | Worldwide Ratites    |
| Raise                                                                         |                                                 |                                 | 89 | WHITE DELIES         |

Una vez introducidos, pulsamos en ENVIAR.

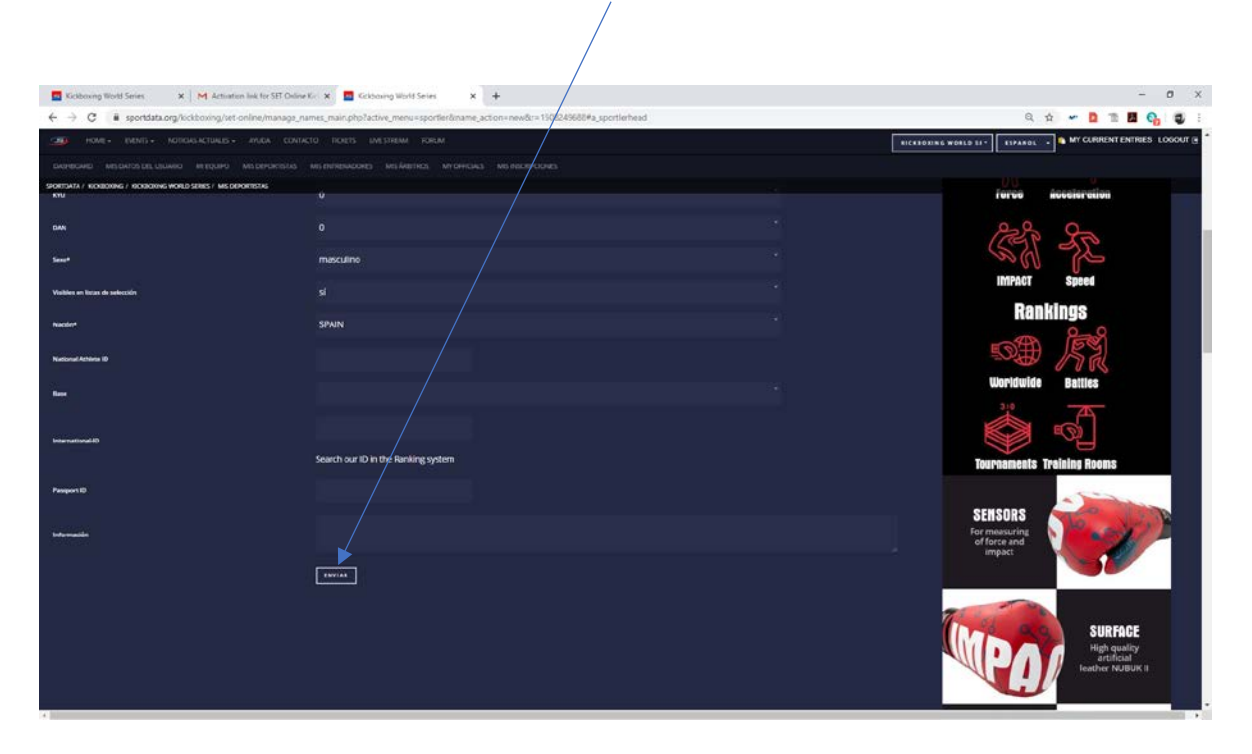

1.10.7. Aunque no es obligatorio, os recomiendo que, a cada Deportista, le pongáis foto. Podéis poner el logo del club o cualquier archivo jpg que cumpla los requisitos (sino tenéis foto de los deportistas, poner el logo del club). Para ello pulsaremos sobre foto:

| Kickboxing World Series 🛛 🗙 M Activation link                      | ter SET Dalaye Kir 🗴 🧧 Kicksaang World Seins 🗙 🕂                                                                                                    | - 0 ×                                  |
|--------------------------------------------------------------------|----------------------------------------------------------------------------------------------------|----------------------------------------|
| ← → C i sportdata.org/lickboxing/set-online                        | n/manage_names_main.php?active_menu=sportier&iname_action=new&r=1508249688#a_sportierhead                                                                                                    | Q 🚖 🛩 🖪 🌆 🚱 🔮 🗄                        |
| HOME - MANTE - MOTIONE - MA                                        |                                                                                                    | RICKEDEING WORLD SI*                   |
| DARRECHED MELDARDS LEL USUARD METQUIPO MESD                        | ечастька малененалого малентска малексенских                                                                                                    |                                        |
| SPORTSATA / KONBORING / KONBORING WORLD SERIES / MIS DEPORTED      |                                                                                                    |                                        |
|                                                                    | Kickboxing World Series                                                                                                    |                                        |
| ADD / MANAGE                                                       | nada andaran di activa dinadarikan 🖡 Kutoda andarika di macting dinadarikan 🦹 Kutoda nanga dinadarikin                                                                                                    |                                        |
|                                                                    |                                                                                                    | 24.517                                 |
| Pleas upload way's PHOTO for this participant (see helpe).         |                                                                                                    | IMPACT: The New                        |
| CREAVEDTAR DEPORTSTA                                               |                                                                                                    | Generation of                          |
| Hugar and                                                          |                                                                                                    | Training                               |
| Company manadan zan 4 datan gua sar ndarawan.<br>Manadara da gilar | Jose new                                                                                                    |                                        |
|                                                                    |                                                                                                    |                                        |
|                                                                    | - Charge and a second second | measurements                           |
| Como electrinico                                                   | Hore Drail advesses                                                                                                    | ************************************** |
| Nacrimer                                                           | 13-03-1981                                                                                                    | Force Acceleration                     |
| Passing                                                            |                                                                                                    | 88 Pm                                  |
| Estature form                                                      |                                                                                                    |                                        |

1.10.8. En este punto, hacemos exactamente lo mismo que lo dicho en los puntos 1.10.3 y 1.10.4. Una vez que busquemos la foto o el logo, le damos a UPLOAD y ya tendremos nuestro primer deportista.

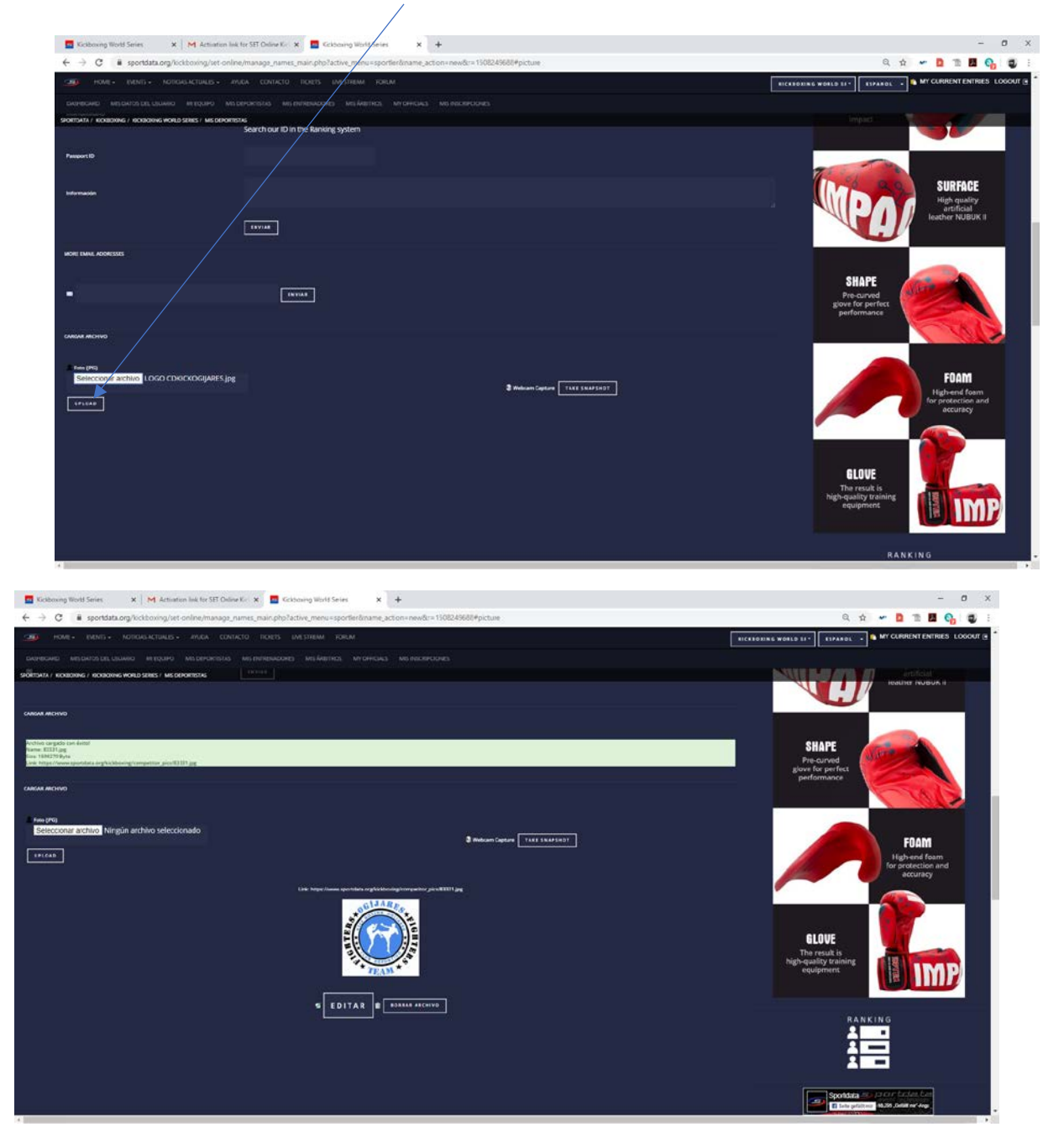

1.10.9. Si pulsamos sobre MIS DEPORTISTAS, veremos ya nuestro primer deportista dado de alta en nuestra base de datos de sportdata (importante: esto es para nosotros, todavía no lo hemos inscrito en ningún evento).

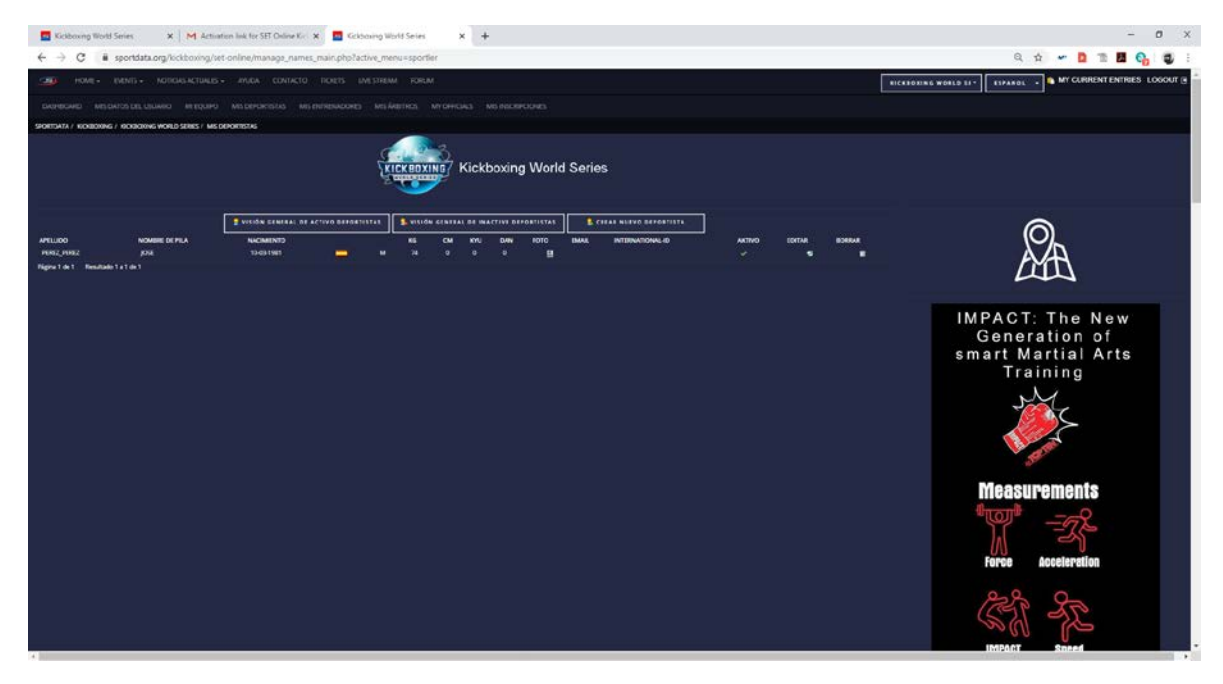

Pues bien, aquí daremos todos nuestros deportistas que queramos dar de alta, editarlos o borrarlos. Importante: aquí podemos dar de alta todo lo que queramos, que eso no implica que a la hora de darse de alta en un evento, como por ejemplo el Campeonato de Andalucía Oriental, estén todos los que yo tengo en este apartado.

**1.10.10.** El siguiente paso es crear MIS ENTRENADORES, que básicamente es muy parecido a dar de alta a los deportistas. Pulsamos arriba en la parte que pone MIS ENTRENADORES.

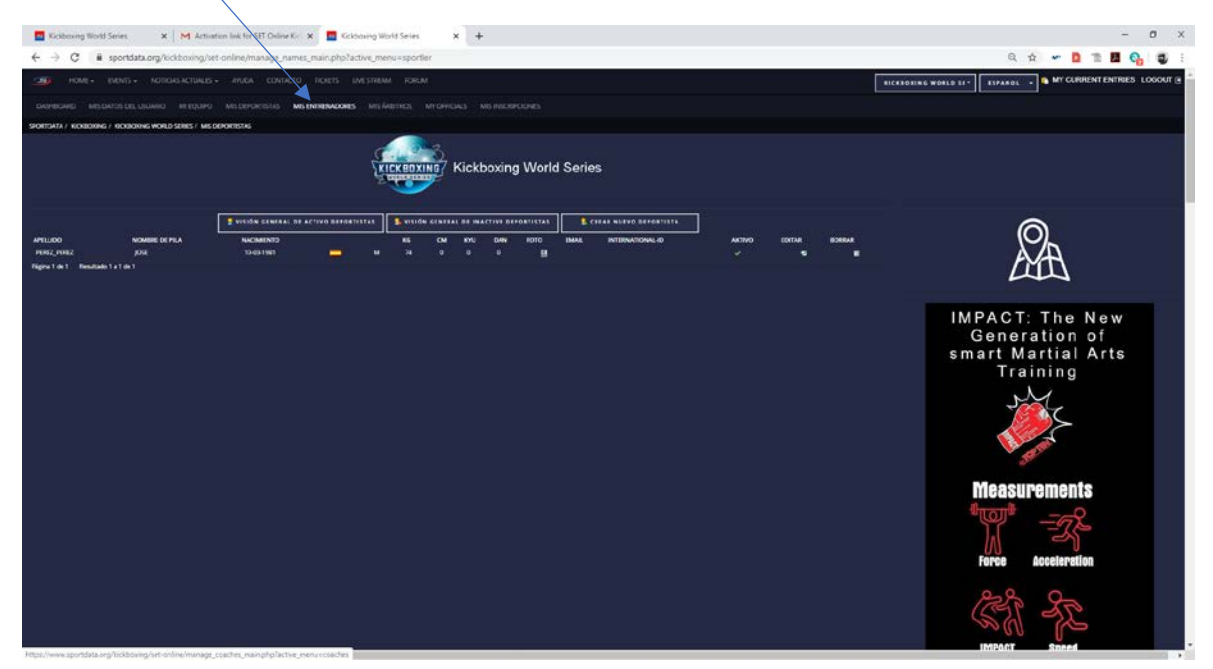

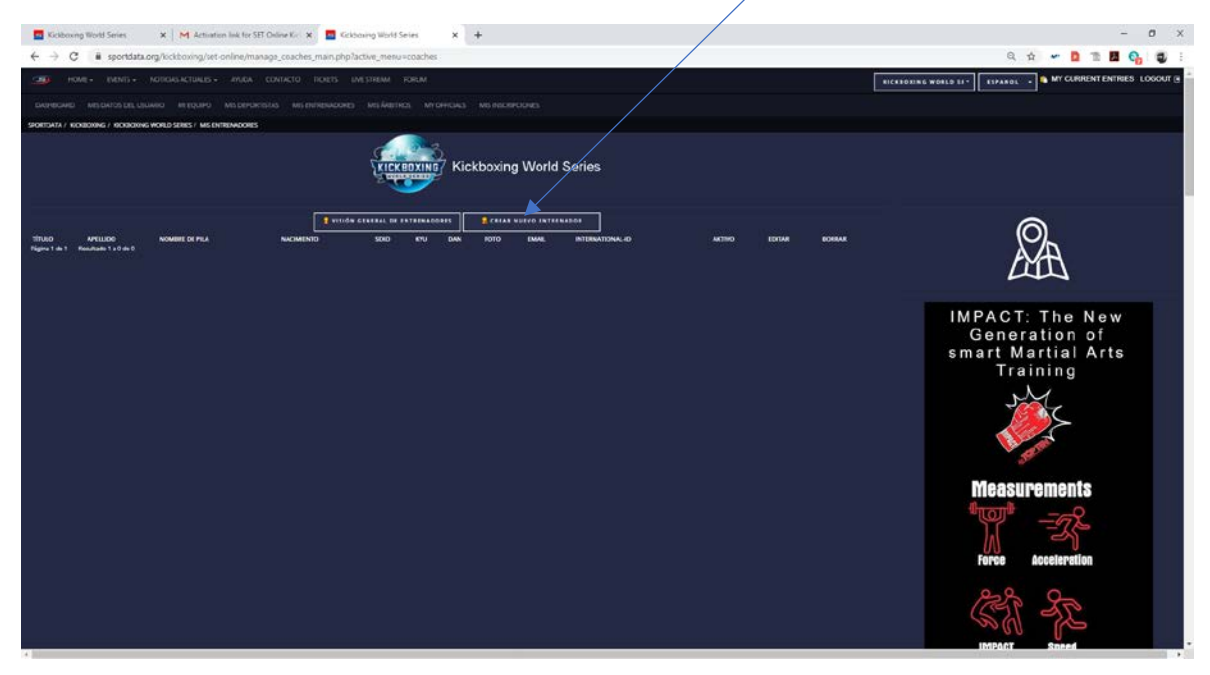

#### 1.10.11. Pulsamos sobre CREAR NUEVO ENTRENADOR

Rellenamos solo aquellos campos que ponen \* y le damos a ENVIAR.

| 🖬 Kickboxing World Series 🛛 🛪   🕅 Actuation link for SET Online                                                                                                    | Gr 🗴 🧮 Goldswing World Series 🗙 🕂                                            | - 0 X                                                      |
|----------------------------------------------------------------------------------------------------|------------------------------------------------------------------------------|------------------------------------------------------------|
| $\leftarrow$ $\rightarrow$ C (iii sportdata.org/kickboxing/set-online/manage_co                                                                                                    | aches_main.php?lactive_meru=coaches&irame_action=new&r=526331694#a_coachhead | Q 🕁 🛩 🔯 11 📕 🚱 🚭 🗄                                         |
|                                                                                                    |                                                                              | RICKERNING WORLD 11 - RIPARDL - MY CURRENT ENTRES LOGOUT @ |
|                                                                                                    |                                                                              |                                                            |
| SPORTATA ( NORDRING / RORDRING WORLD SERIES / MIS ENTREMADORES                                                                                                    |                                                                              |                                                            |
| Campos marcados con º timen que ser referiados.                                                                                                    |                                                                              | IMPACT: The New                                            |
| Thus                                                                                                    |                                                                              | Generation of<br>smart Martial Arts                        |
| Norstee to plat                                                                                                    | FERRAN                                                                       | Training                                                   |
| Aquitar                                                                                                    | Root                                                                         |                                                            |
| Corres electricities                                                                                                    |                                                                              | are the                                                    |
| National Party of Control of Control of Cont | 10                                                                           | Measurements                                               |
| ĸnu                                                                                                    |                                                                              |                                                            |
| DAN                                                                                                    |                                                                              | Force Acceleration                                         |
| Sear*                                                                                                    | masculine                                                                    | 88 9                                                       |
| Visibles en listas de sebectión                                                                                                    |                                                                              | 25 152                                                     |
| International ID                                                                                                    |                                                                              | IMPACT Speed                                               |
| Parquet 10                                                                                                    |                                                                              | Rankings                                                   |
| in and and a                                                                                                    |                                                                              | se ki                                                      |
|                                                                                                    |                                                                              | Worldwide Battles                                          |
|                                                                                                    | INVIAL P                                                                     | <u>***</u> 百                                               |

1.10.12. Una vez terminado, ya podéis inscribiros en cualquier evento de sportdata.

Nota: Cada evento puede pedir una serie de datos obligatorios, que no estén marcados como \*. En aquellos casos, tendréis que ir a la opción que corresponda y agregarlos. Por ejemplo, puede ser que, al inscribirse en un Open, obliguen a meter el DAN. Pues nada, nos vamos a nuestros deportistas, le damos a editar, y lo introducimos.

## Cualquier duda: <a href="mailto:sportdata@fakm.org">sportdata@fakm.org</a>

2020

# 2- PEDIR PERMISO PARA INSCRIBIRSE EN EL CAMPEONATO ANDALUZ TATAMI SPORT 2021

**OGIJARES (GRANADA)** 

## 2. Pedir permiso de inscripción.

2.1. Para ello pulsaremos el siguiente enlace: https://www.sportdata.org/kickboxing/set-online/?subsystem\_select=prod

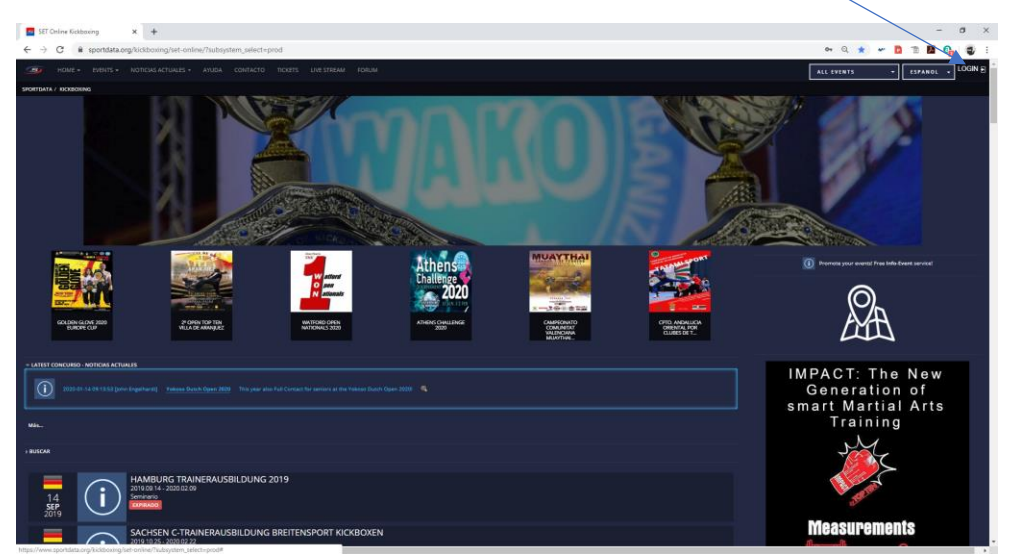

2.2. Pulsaremos sobre login, que aparece en la parte superior derecha.

2.3. Nos saldrá una pantalla que pone LOGIN EQUIPO/ASOCIACIÓN. Introducimos nuestro usuario y contraseña (Todo esto lo creamos en el tutorial 1).

| Kickboxing World Series × +                                                                                                    |                         | - ø ×                                                                                                    |
|----------------------------------------------------------------------------------------------------|-------------------------|----------------------------------------------------------------------------------------------------|
| ← → C & sportdata.org/kickboxing/set-online/index.php#                                                                                                    |                         | er Q 🌣 🛩 🖸 🟗 🚺 🚱 婁 🗄                                                                                                    |
| HOME + EVENTS + NOTICIAS ACTUALES - AVUDA CONTACTO TICKETS LIVESTREAM FORUM                                                                                                    |                         | RICKBOXING WORLD 31* ESPANOL - LOGIN                                                                                                    |
| SPORTDATA / KICKBOXING / KICKBOXING WORLD SERIES                                                                                                    |                         |                                                                                                    |
| <image/>                                                                                                    | Lickboxing World Series | C Researce watches watches |
| MAL.<br>RAIDAN<br>THENS CHALLENGE 2020<br>THENS THALLENGE 2020                                                                                                    |                         | smart Martial Arts<br>Training                                                                                                    |
| Solo     Solo         |                         | Measurements                                                                                                    |
| 28 Juny Construction Termination Construction Constructing Construction Construction Construction Construction Constructio |                         | IMPROT Sand                                                                                                    |

2.4. Una vez que hemos entrado correctamente, nos vamos arriba a la izquierda, en el menú superior donde pone EVENTS y dentro otra vez EVENTS.

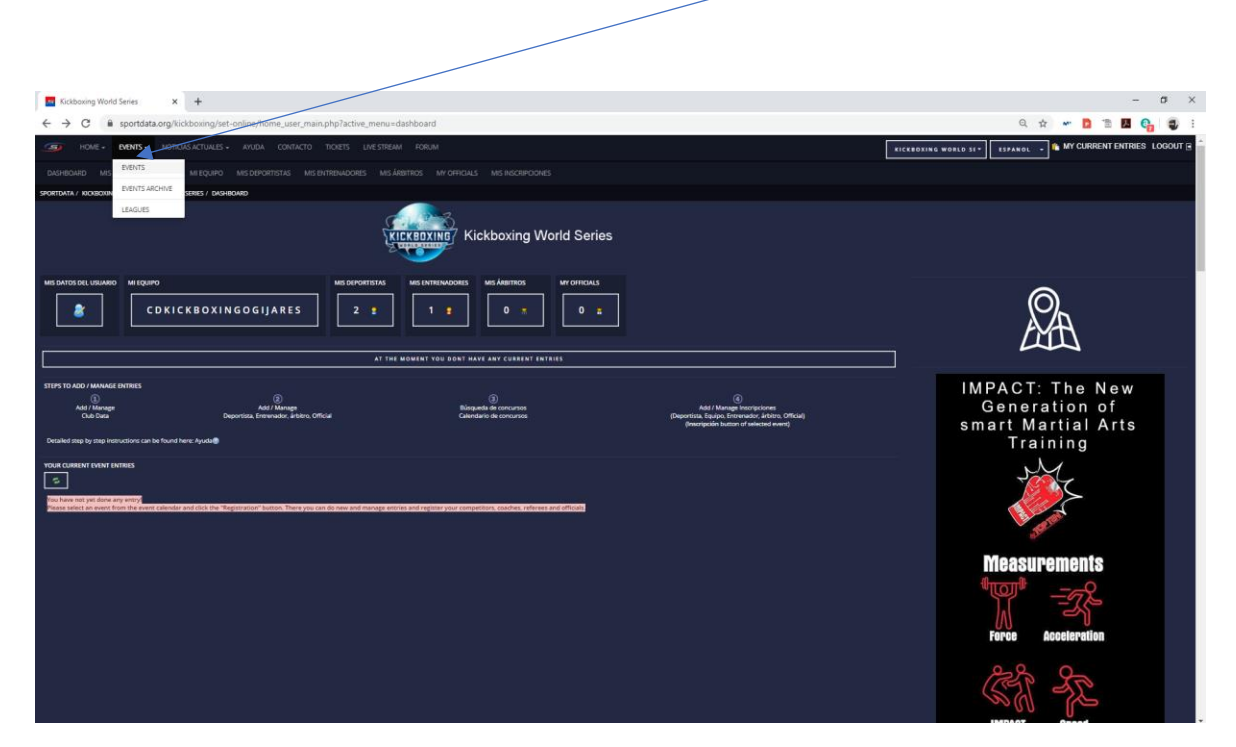

2.5. Nos saldrán los eventos, pulsamos sobre el que pone CPTO. ANDALUCIA DE TATAMI SPORT 2021. (NOTA: LAS IMÁGENES SERÁN LAS CORRESPONDIENTES AL CPTO ACTUAL)

| Kutabaway World Series X +                                                                                                    | - a ×                                                              |
|----------------------------------------------------------------------------------------------------|--------------------------------------------------------------------|
| ← → C @ sportdata.org/kickboxing/et-online/calendar_main.pbp?active_menu=calendar.                                                                                                    | Q 🖈 🛩 🗖 🖱 💆 🚭 🗄                                                    |
| The Home beans, which contacto totats unestream forum                                                                                                    | RICKBOXING WORLD SI* ESPANOL - MY CURRENT ENTRIES LOGOUT           |
| DACHEDARD MIS DUTOS DEL USUARIO. MI EQUÍPIO MIS DEPORTISTAS: MIS ENTREMIDORES MIS ÁREITRIOS MIY ORTICULS. MIS INSCINIPOLINES.                                                                                                    |                                                                    |
| storman / receiping / increasing works sees / outpownore conclusors                                                                                                    |                                                                    |
| , NJCM                                                                                                    |                                                                    |
|                                                                                                    |                                                                    |
| CONTRACTOR CONTRACTOR CLUBES DE TATAMI SPORT                                                                                                    | IMPACT: The New<br>Generation of<br>smart Martial Arts<br>Training |
| 28 Martin 28 Stool as 1<br>Feature Termination Control of the Control of the Contro |                                                                    |
| x         TOROSO         VOKOSO DUTCH OPEN 2020           x         DUTCH         Torona 2000 322           20         x         DUTCH           Max         Norma           Max         Norma           Max         Norma                                                                                                    | Measurements                                                       |
| 02<br>APR<br>2020<br>2021<br>2020<br>2020<br>2020<br>2020<br>2020<br>202                                                                                                    | **************************************                             |
| 24<br>Annual Control of the Control of the Control of | Force Acceleration                                                 |
| C2TH HUNCARIAN KICKBOXING WORLD CUP 2020     C20     C2TH HUNCARIAN KICKBOXING WORLD CUP 2020     C2TH HUNCARIAN KICKBOXING WORLD CUP 2020     C2TH HUNCARIAN KICKBOXING WORLD CUP 2020     C2TH HUNCARIAN KICKBOXING WORLD CUP 2020     C2TH HUNCARIAN KICKBOXING WORLD CUP 2020     C2TH HUNCARIAN KICKBOXING WORLD CUP 2020     C2TH HUNCARIAN KICKBOXING WORLD CUP 2020     C2TH HUNCARIAN KICKBOXING WORLD CUP 2020     C2TH HUNCARIAN KICKBOXING WORLD CUP 2020     C2TH HUNCARIAN KICKBOXING WORLD CUP 2020     CCTH HUNCARIAN KICKBOXING WORLD CUP 2020     CCTH HUN        |                                                                    |

2.6. Nos saldrá una pantalla como la siguiente, le damos a la barra de desplazamiento lateral de la derecha, hasta que veamos Pedir permiso de inscripción: (NOTA: LAS IMÁGENES SERÁN LAS CORRESPONDIENTES AL CPTO ACTUAL)

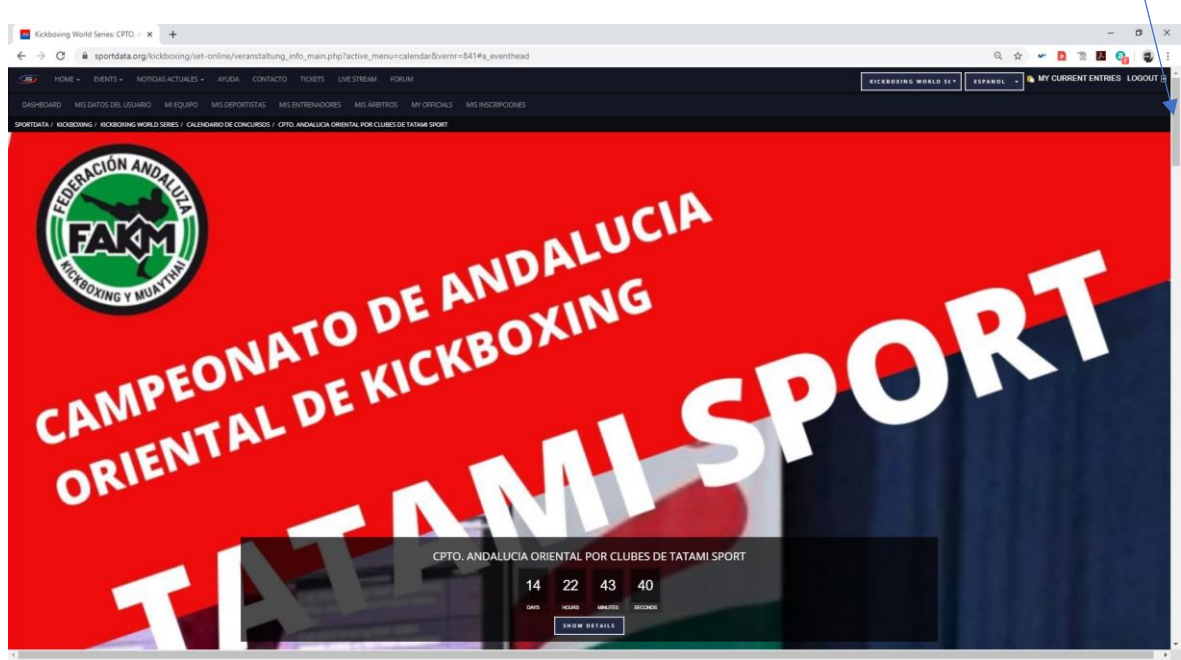

Pulsamos seguidamente donde pone: Pedir permiso de inscripción

| Cickbowing World Series CPT0. / X +                                                                                                    | – ø ×                                                                                                    |
|----------------------------------------------------------------------------------------------------|----------------------------------------------------------------------------------------------------|
| ← → C 🔒 sportdata.org/Nickboxing/tet-online/veranstaltung.info_main.php?tactive_menu=calendar8overnr=841#a_eventheadend                                                                                                    | Q 🖈 🛩 🖪 🖀 🚱 🗊 !                                                                                                    |
| - 19 HONE+ BURNTS NOTICUSACTUALES + ANUDA CONTACTO TOZETS UNESTERAN FOREAN                                                                                                    | OXING WORLD SI + SPANOL + & MY CURRENT ENTRIES LOGOUT                                                                                                    |
|                                                                                                    |                                                                                                    |
| STORTENTA / INCIDENTING / INCIDENTING INFORMATION OF CONCURSOS / OTTO, AMONUNCIA OFENTRA FOR CLIERES DE TATANE STORT                                                                                                    | smart Martial Arts                                                                                                    |
|                                                                                                    | Training                                                                                                    |
| CONTACTO: E-PAYMENT                                                                                                    | M                                                                                                    |
|                                                                                                    | A CONTRACTOR OF THE OWNER OF THE OWNER OWNER OF THE OWNER OWNER OWNER OWNER OF THE OWNER OWNER OWNER OWNER OWNER OWNER OWNER OWNER OWNER OWNER OWNER OWNER OWNER OWNER OWNER OWNER OWNE OWNER OWNER OWNER OWNER OWNER OWNER OWNER OWNER OWNER OWNER OWNER OWNE |
| Regime Into any presents as analy. IRTERION INFORMA                                                                                                    | Measurements                                                                                                    |
| 3 constraints and constraints and a constraints and constraints and constraints                                                                                                    |                                                                                                    |
| All new advances as watering as a series of the set of the set of |                                                                                                    |
| Per a stati concurso solemente esgapon de los palaies oparten paraten inoc bera SPAN                                                                                                    | Force Acceleration                                                                                                    |
| CPTO ANDALLICIA ORIENTAL POR CLURES DE TATAMI SPORT                                                                                                    |                                                                                                    |
|                                                                                                    | And the                                                                                                    |
|                                                                                                    |                                                                                                    |
|                                                                                                    | IMPACT Speed                                                                                                    |
| Execution<br>Sábado I de febrero de 2020                                                                                                    | Donkingo                                                                                                    |
|                                                                                                    | Raiikiliys                                                                                                    |
| Polideportivo Municipal de Huetor Talar (GRANADA)                                                                                                    | EN LEN                                                                                                    |
| Horario:                                                                                                    |                                                                                                    |
| De 11,30 a 13,30 pesaje - Competidores a las 16 horas en Polideportivo.                                                                                                    | Worldwide Battles                                                                                                    |
| Inicio Competición:                                                                                                    | 310                                                                                                    |
| 17,00                                                                                                    |                                                                                                    |
| Formato.competición:                                                                                                    | Tournamente Training Roame                                                                                                    |
| Eliminatorias sin cabeza de serie, los dos finalistas disputarán la fase final contra los dos finalistas del Campeonato de Andalucía Occidental.                                                                                                    | rear namenta in anni gruonita                                                                                                    |
| Desarrollo de la competicion:                                                                                                    |                                                                                                    |

2.7. Aparecerá abajo dos opciones, a la pregunta: ¿Quiere pedir permiso de inscripción del organizador? Si y No. Le damos a la opción SI.

|                                                                     |                                                               | /               |              |                                                                                                    |
|---------------------------------------------------------------------|---------------------------------------------------------------|-----------------|--------------|----------------------------------------------------------------------------------------------------|
| Kickboxing World Series: CPTO × +                                   | /                                                             |                 |              | – ø ×                                                                                                    |
| ← → C 🔒 sportdata.org/kickboxing/set-online/veranstaltung_info_     | main.php?active_menu=calendar&vernr=841&ver_info_action=nennt | read            |              | Q 🖈 🛩 🗖 🟗 🌆 🚱 🗄                                                                                                    |
| HOME - EVENTS - NOTICIAS ACTUALES - AVUDA CONTACTO TIC              | DETS LIVESTREAM FORUM                                         |                 | RICK         | BOXING WORLD SET                                                                                                    |
| DASHBOARD MIS DATOS DEL USUARIO MI EQUIPO MIS DEPORTISTAS MIS ENTRI | ENADORES MISÁREITRIOS MY OFRICALS MISINGCRIPCIONES            |                 |              |                                                                                                    |
|                                                                     |                                                               | NE DELLE BLIER  |              | an Misi and                                                                                                    |
|                                                                     |                                                               |                 |              | WEATHER FORECAST                                                                                                    |
| CPTO. ANDAI                                                         | LUCIA ORIENTAL POR CLUBES DE 1                                | TATAMI SPORT    |              |                                                                                                    |
| Nectorados PECS NOCIONAL CON CINER INSUS                            | TOURTS THEM                                                   | нотыз ғызант    | Live Ros     |                                                                                                    |
| DEPORTISTAS EN CATEGORÍAS                                           | ESTADÍSTICA BRESULTADOS                                       | MEDAL STATISTIC |              | 🎫 💁 15°3'                                                                                                    |
|                                                                     | DESCARGAS E GALERÍA                                           | CONTACTO        | WAITING LIST | HOTELS & AIRENES                                                                                                    |
| non menero a escarcifi<br>gene qui e encuento se empresan<br>en     |                                                               |                 |              | Hotels & Airbnbs<br>Hotels & Airbnbs<br>Boden stady Competence and which was diverse with the met<br>boden stady of the met<br>for the metal stady of the metal<br>for the metal stady of the metal stady of the metal<br>for the metal stady of the metal stady of the metal<br>for the metal stady of the metal stady of the metal<br>for the metal stady of the metal stady of the metal stady of the metal<br>for the metal stady of the metal stady of th |

2.8. Si todo ha ido correctamente nos aparecerá la siguiente pantalla, y tendremos que esperar a que el administrador del concurso nos de permiso para ya poder meter los deportistas en las diferentes categorías. En cuanto se de permiso, recibiréis un correo electrónico de confirmación.

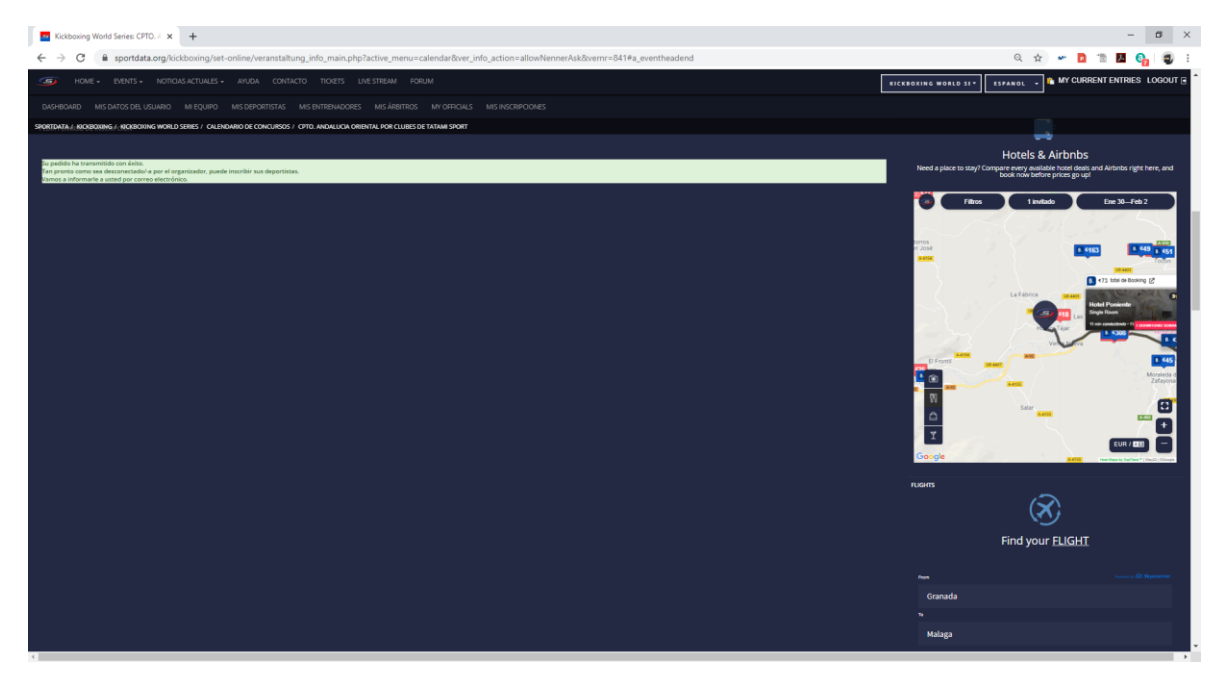

## Cualquier duda: <a href="mailto:sportdata@fakm.org">sportdata@fakm.org</a>